New York Department of Health Bureau of Early Intervention State Fiscal Agent

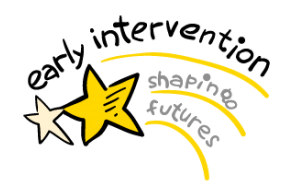

**EIBilling Update: Insurance Remittance Data Report** 

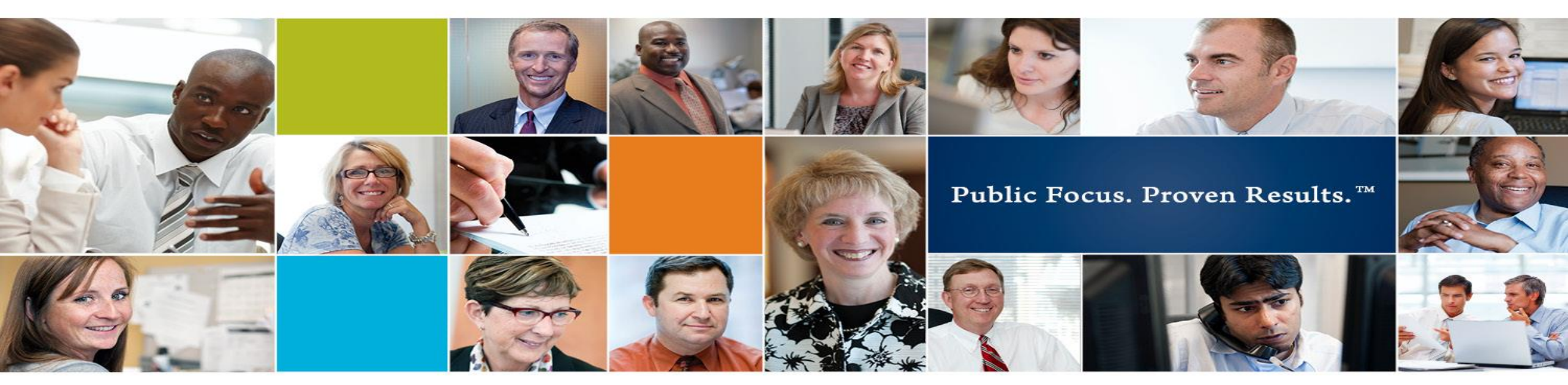

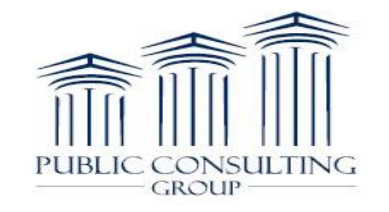

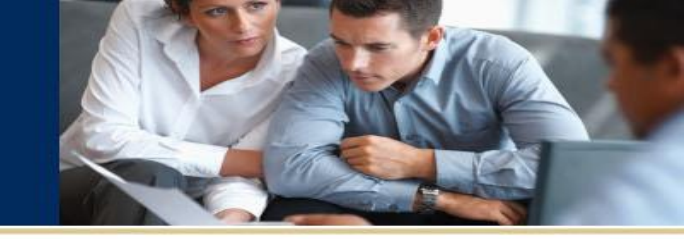

This tutorial is designed to walk you through the new report available in EIBilling: *Insurance Remittance Data Report.* 

This report provides new and enhanced functionality for providers and allows providers greater capability for specific Remittance Data.

Providers will be able to quickly retrieve, sort, and export relevant data to efficiently review their Insurance Remittance Data in the EIBilling Portal.

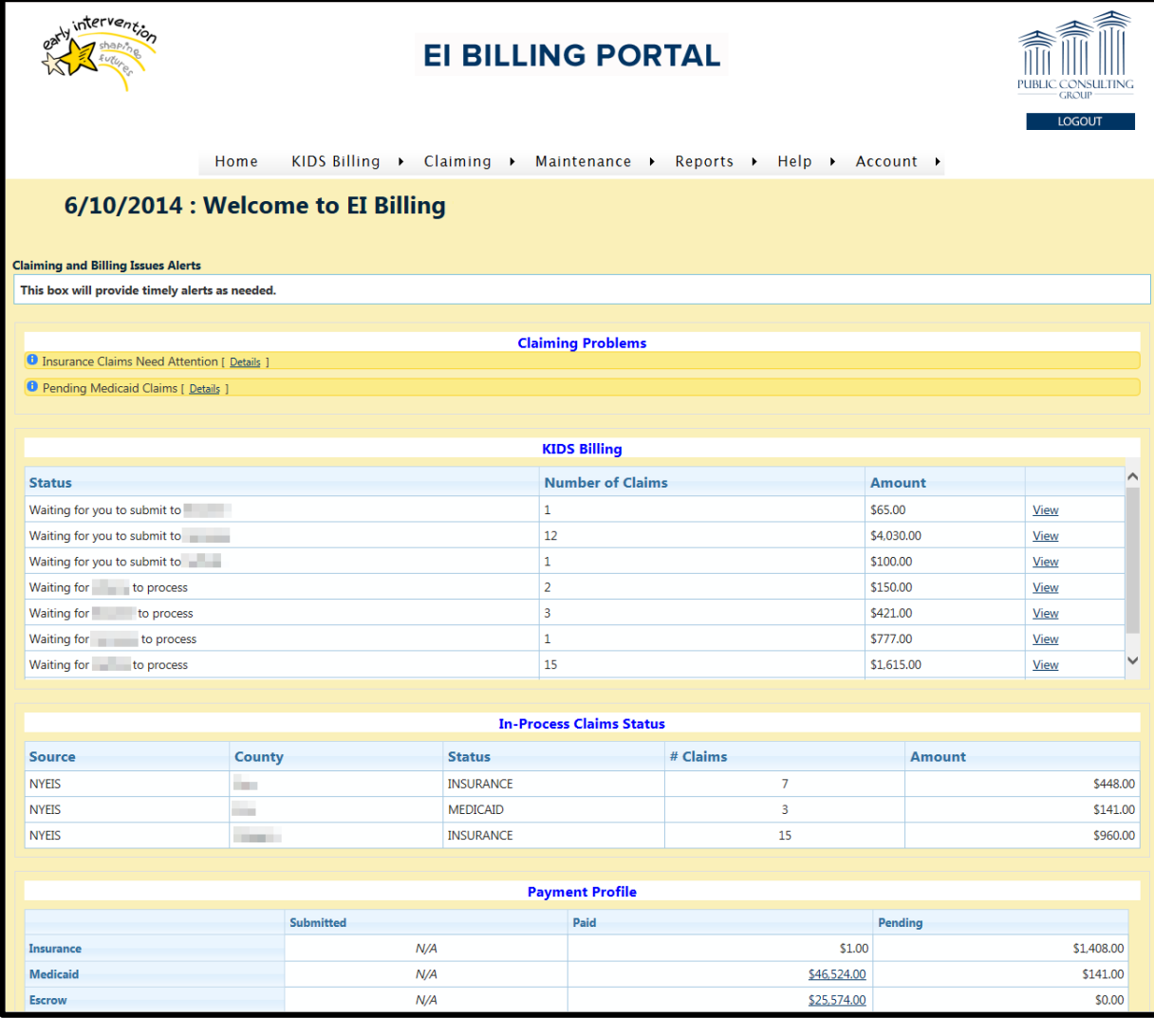

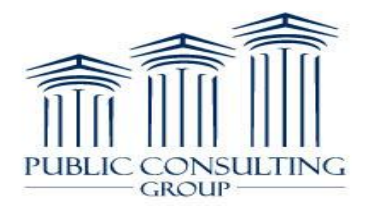

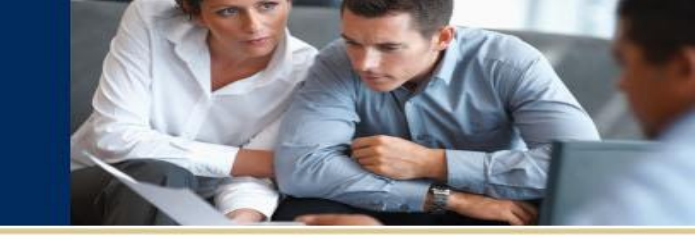

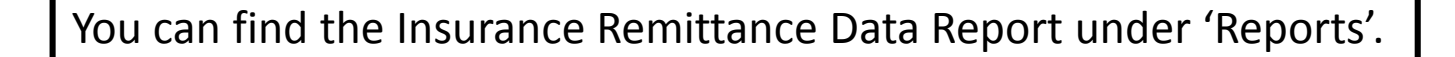

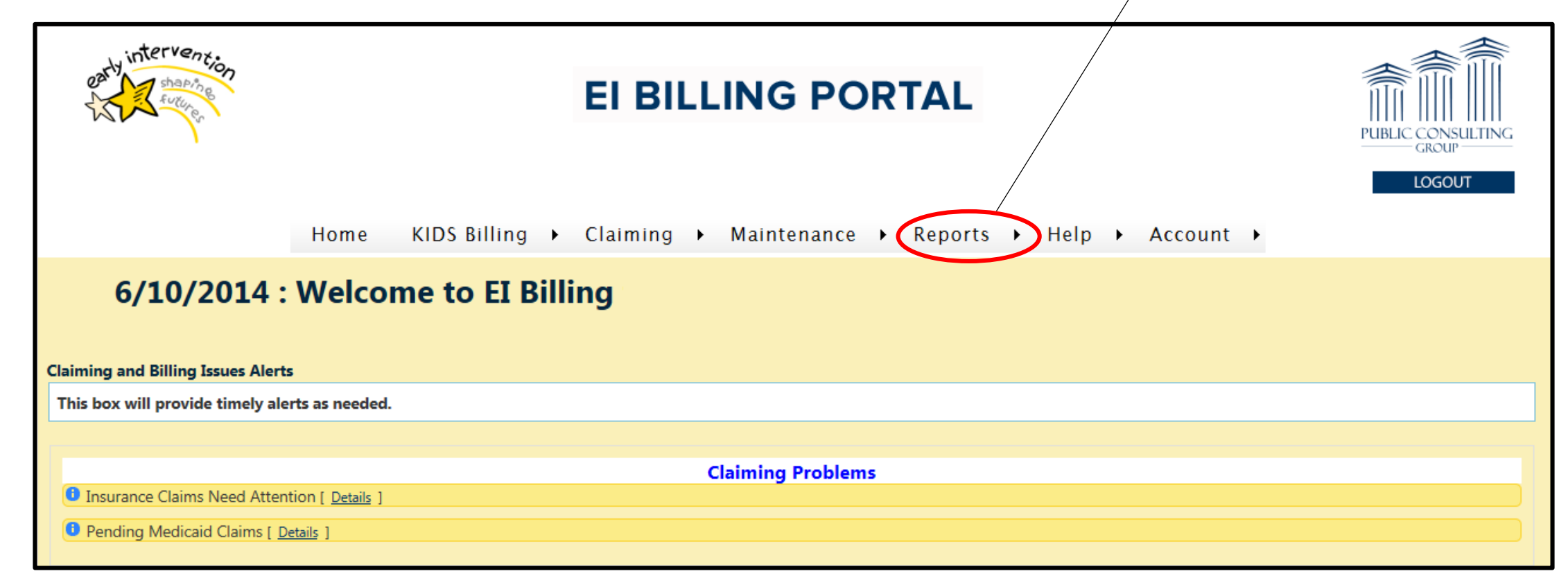

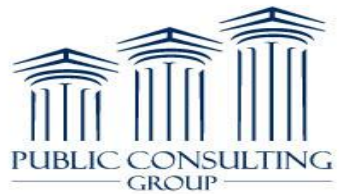

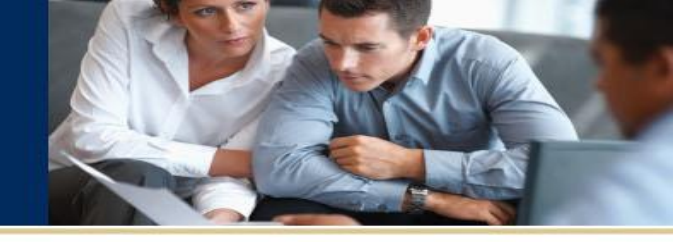

Under the 'Reports' tab, Click on the 14<sup>th</sup> option down: Insurance Remittance Data

Note: To reset your Insurance Remittance Data Report search form at any time, simply follow these steps again.

| ant intervention                                                                           | EI BILLI                  |                    | TAL                                                                  | PUBLIC CONSULTINGROUP | 11 G |
|--------------------------------------------------------------------------------------------|---------------------------|--------------------|----------------------------------------------------------------------|-----------------------|------|
| Home                                                                                       | KIDS Billing → Claiming → | Maintenance 🕨      | Reports + Help + Account +                                           | LOGOUT                |      |
| 6/10/2014 : Welco                                                                          | me to EI Billing          |                    | Child Lookup<br>Claim Lookup<br>Claims Awaiting EOBs                 |                       |      |
| Claiming and Billing Issues Alerts<br>This box will provide timely alerts as needed.       |                           |                    | Claims in Progress<br>Claim Research<br>Claim Status                 |                       |      |
| Insurance Claims Need Attention [ <u>Details</u> ]     Pending Medicaid Claims [ Details ] | Cla                       | aiming Problems    | County Fiscal/Residence Differences<br>CPT Codes<br>EOB Audit Status |                       |      |
|                                                                                            |                           | KIDS Billing       | Escrow Checks<br>File Uploads                                        |                       |      |
| Status                                                                                     |                           | Number of Claim    | Insurance 635 Remittance Details                                     |                       | ^    |
| Waiting for you to submit to                                                               |                           | 1                  | Insurance Remittance Data                                            | View                  |      |
| Waiting for you to submit to                                                               |                           | 12                 | Invanu Licensed Professional Data                                    | View                  |      |
| Waiting for you to submit to                                                               |                           | 1                  | Invalid NPI Numbers                                                  | View                  |      |
| Waiting for to process                                                                     |                           | 2                  | Invoice Batch Statuses                                               | View                  |      |
| Waiting for to process                                                                     |                           | 3                  | Medicaid                                                             | View                  |      |
| Waiting for to process                                                                     |                           | 1                  | Posted EOBs                                                          | View                  |      |
| Waiting for to process                                                                     |                           | 15                 | Provider Payment Profile Safety Net Payment                          | View                  | ~    |
|                                                                                            | In-Pro                    | ocess Claims Statu | 5                                                                    |                       |      |

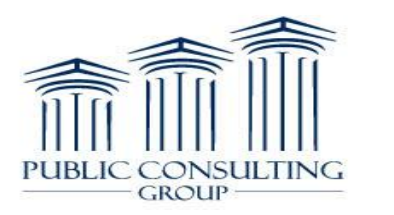

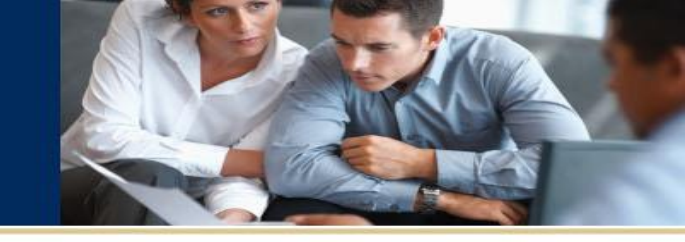

| enty intervention                                                                                                    | EI BILLING PORTAL                                                                                                    | PUBLIC CONSULTING<br>GROUP                                                                                                    |
|----------------------------------------------------------------------------------------------------|----------------------------------------------------------------------------------------------------|----------------------------------------------------------------------------------------------------|
| Insurance Remi Payer: Click Child Last Name: Click Service From: Service Service Servi | Home KIDS Billing > Claiming > Maintenance > Reports > Help > Account   ittance Data   Check Number: Provider Invoice:   Child First Name: Authorization:   NYEIS Reference #:   vice To:   Posted From:   To:   Retrieve | You will see this screen.<br>There are now several ways to search for Remittance Data:<br>Payer<br>Check Number<br>Provider Invoice<br>Child Last Name<br>Child First Name<br>Authorization<br>NYEIS Reference #<br>Service From*<br>To*<br>Posted From*<br>To* |
|                                                                                                    |                                                                                                    | <u>*When searching Service/Posted From or To, you do NOT have to enter both dates. One or the other is fine.*</u>                                                                                                    |

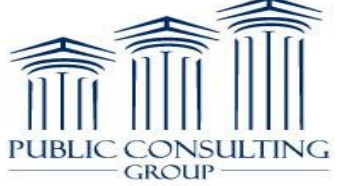

### Search by Payer

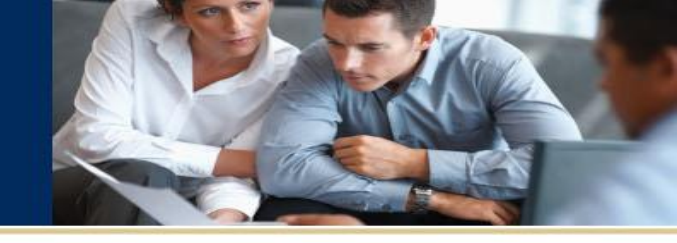

| <b>Insurance</b> R | emittance Data    |                   |                    |
|--------------------|-------------------|-------------------|--------------------|
| Payer: Empire      | Check Number:     | Provider Invoice: |                    |
| Child Last Name:   | Child First Name: | Authorization:    | NYEIS Reference #: |
| Service From:      | Service To: Poste | ed From: To:      | Retrieve           |

You can search by Payer.

NOTE: When searching by Payer, it is best practice to use the name of the insurance that is shown in EIBilling. Use the insurance information from either 'Child Lookup' or 'Claims in Progress'.

In our example, we will use a less specific name so you can see the results from less specific search criteria.

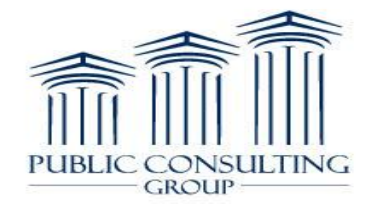

### Search by Payer Results

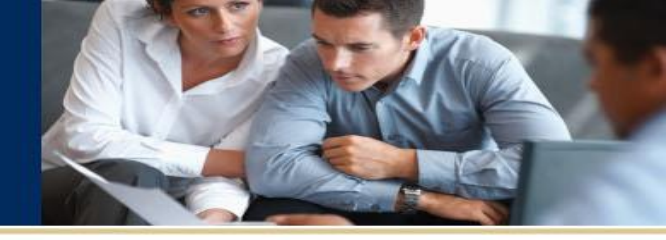

| Insuran<br>Payer: Empire<br>Child Last Name | ce Re                       | Check N         | nce Data                | Provide<br>Autho | er Invoice:    | NYEIS Refe            | erence #:            |                              |             | sh         | Noti<br>Iows<br>and | ce tha<br>result<br>Empi | at a le<br>'E<br>ts for<br>re Blu      | ess sp<br>Empii<br>BOTI<br>Je Cr | ecifi<br>re'<br>H Em<br>oss/I | c sear<br>pire (I<br>Blue S | ch fơ<br>UNIT<br>hield | or<br>ED)<br>1. |
|---------------------------------------------|-----------------------------|-----------------|-------------------------|------------------|----------------|-----------------------|----------------------|------------------------------|-------------|------------|---------------------|--------------------------|----------------------------------------|----------------------------------|-------------------------------|-----------------------------|------------------------|-----------------|
| Service From:                               |                             | Service To:     | Post                    | ed From:         | To:            | Re                    | trieve               |                              | l           |            |                     | -                        |                                        |                                  |                               |                             | _                      |                 |
| Remittance<br>Type                          | Child                       | Service<br>Date | Authorization<br>Number | Amount<br>Billed | Amount<br>Paid | Provider<br>Invoice # | EI<br>Data<br>Source | Patient<br>Account<br>Number | Cheo<br>Num | ck<br>nber | Check<br>Date       | Posted<br>Date           | Payer                                  | CAR<br>Group<br>Code             | CAR<br>Code                   | Remark<br>Code              |                        |                 |
| EOB Entry                                   | <u>Name,</u><br><u>Male</u> | 8/5/20          | 00123456                | \$73.00          | \$25.50        | <u>AB1234</u>         | KIDS                 | 987654                       |             |            |                     | 10/28/20.3               | EMPIRE<br>(UNITED)                     |                                  |                               |                             | 890                    |                 |
| EOB Entry                                   |                             | 9/5/2           | -                       | \$24.33          |                |                       | NYEIS                |                              |             |            |                     | 11/25/2013               | Empire<br>Blue<br>Cross/Blue<br>Shield |                                  |                               |                             | YLC                    |                 |
| EOB Entry                                   | -                           | 9/26/2          |                         | \$48.67          |                |                       | NYEIS                |                              |             |            |                     | 11/25/2013               | Empire<br>Blue<br>Cross/Blue<br>Shield |                                  |                               |                             | YLC                    |                 |
| EOB Entry                                   |                             | 9/9/2           |                         | \$48.67          |                |                       | NYEIS                |                              |             |            |                     | 11/25/2013               | Empire<br>Blue<br>Cross/Blue<br>Shield |                                  |                               |                             | YLC                    |                 |

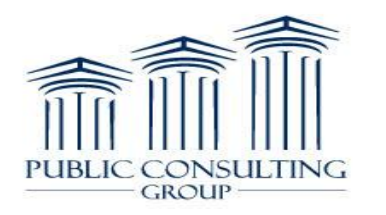

# Search by Payer Results

II IINC

GROUP

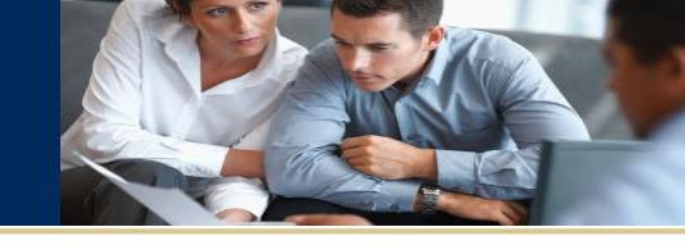

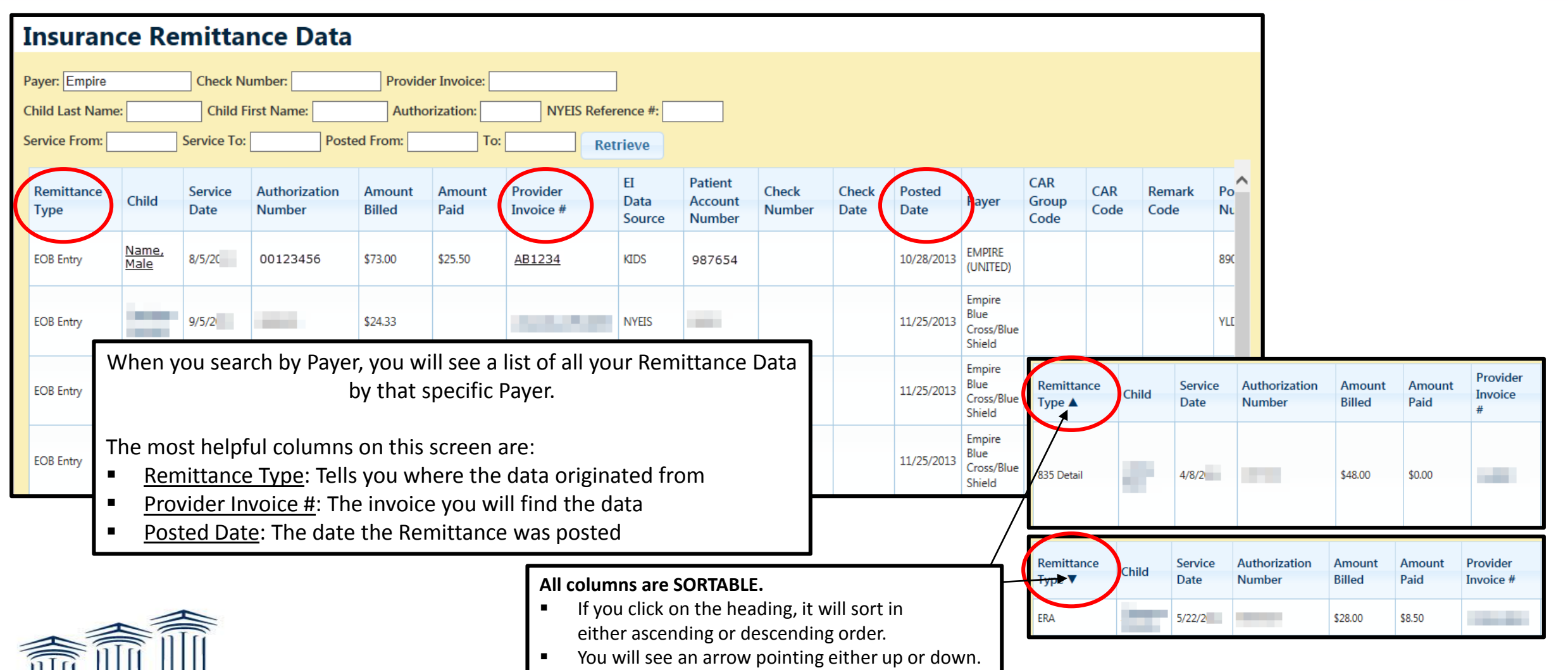

### **Remittance Types**

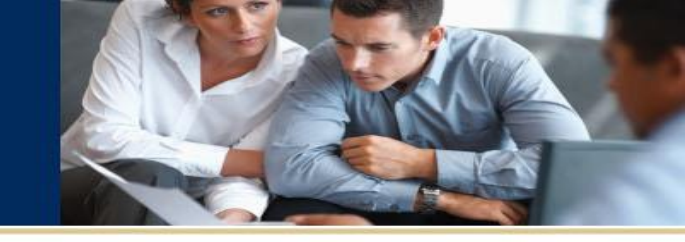

There are 4 Remittance Types you will see listed.

| Remittance<br>Type |                                                                                                    |
|--------------------|----------------------------------------------------------------------------------------------------|
| EOB Entry          | Represents payments and adjustments posted by the Providers or SFA                                              |
| EOB<br>Adjustment  | Represents payments and adjustments posted by the Providers or SFA                                              |
| ERA                | Represents payments posted through the Electronic Remit auto posting process (Excel files received from Payers) |
| 835 Detail         | Represents payments posted through 835s received by the SFA                                                     |

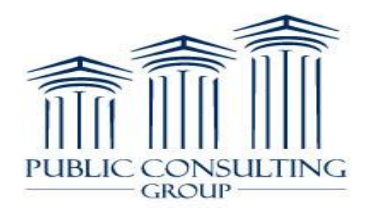

# Click-able Links

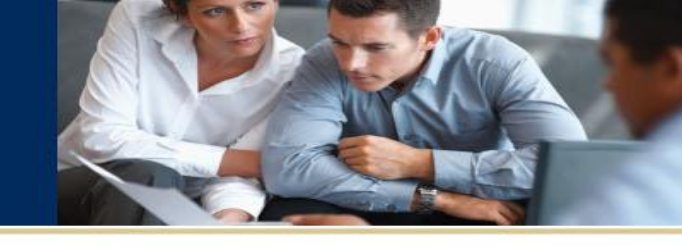

| Insuran            | ce Re                       | emitta          | nce Data                |                  |                |                       |                      |                              |                 |               |                |                                        |                      |             |                |          |              |                    |
|--------------------|-----------------------------|-----------------|-------------------------|------------------|----------------|-----------------------|----------------------|------------------------------|-----------------|---------------|----------------|----------------------------------------|----------------------|-------------|----------------|----------|--------------|--------------------|
| Payer: Empire      |                             | Check N         | umber:                  | Provide          | er Invoice:    |                       |                      |                              |                 |               |                |                                        |                      |             |                |          |              |                    |
| Child Last Name    | e:                          | Child F         | irst Name:              | Autho            | orization:     | NYEIS Re              | ference #:           |                              |                 |               |                |                                        |                      |             |                |          |              |                    |
| Service From:      |                             | Service To:     | Post                    | ed From:         | To:            | R                     | etrieve              |                              |                 |               |                |                                        |                      |             |                |          |              |                    |
| Remittance<br>Type | Child                       | Service<br>Date | Authorization<br>Number | Amount<br>Billed | Amount<br>Paid | Provider<br>Invoice # | EI<br>Data<br>Source | Patient<br>Account<br>Number | Check<br>Number | Check<br>Date | Posted<br>Date | Payer                                  | CAR<br>Group<br>Code | CAR<br>Code | Remark<br>Code | Po<br>Nu |              |                    |
| EOB Entry          | <u>Name,</u><br><u>Male</u> | 8/5/20          | 00123456                | \$73.00          | \$25.50        | <u>AB1234</u>         | KIDS                 | 987654                       |                 |               | 10/28/2013     | EMPIRE<br>(UNITED)                     |                      |             |                | 890      |              |                    |
| EOB Entry          |                             | 9/5/2           | -                       | \$24.33          |                |                       | NYEIS                | -                            |                 |               | 11/25/2013     | Empire<br>Blue<br>Cross/Blue<br>Shield |                      |             |                | YLC      | licy<br>mber | Î                  |
| EOB Entry          | 8                           | 9/26/2          |                         | \$48.67          |                |                       | NYEIS                | -                            |                 |               | 11/25/2013     | Empire<br>Blue<br>Cross/Blue<br>Shield |                      |             |                | YLC      |              | Billing<br>History |
| EOB Entry          | ar.                         | 9/9/2           |                         | \$48.67          |                |                       | NYEIS                |                              |                 |               | 11/25/2013     | Empire<br>Blue<br>Cross/Blue<br>Shield |                      |             |                | YLC      |              | Billing<br>History |
|                    |                             | There           | are 3 col               | umns             | that ir        | nclude lii            | nks vo               | u can                        | click o         | n to t        | find m         | ore ir                                 | nforr                | natio       | n.             |          |              | Billing            |
|                    |                             |                 |                         |                  |                |                       |                      |                              |                 |               |                |                                        |                      |             |                |          |              | History            |

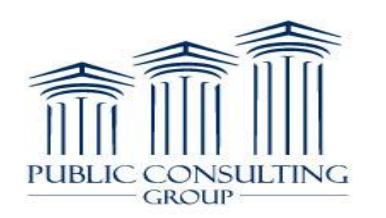

# Child's Name Link

PUBLIC

CONSULTING

GROUP

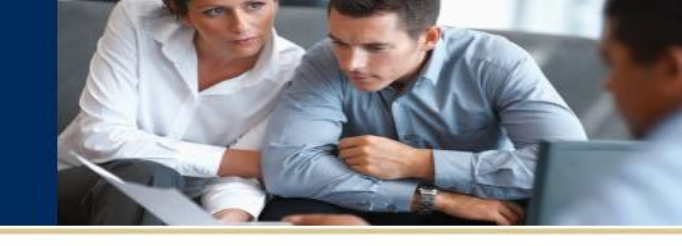

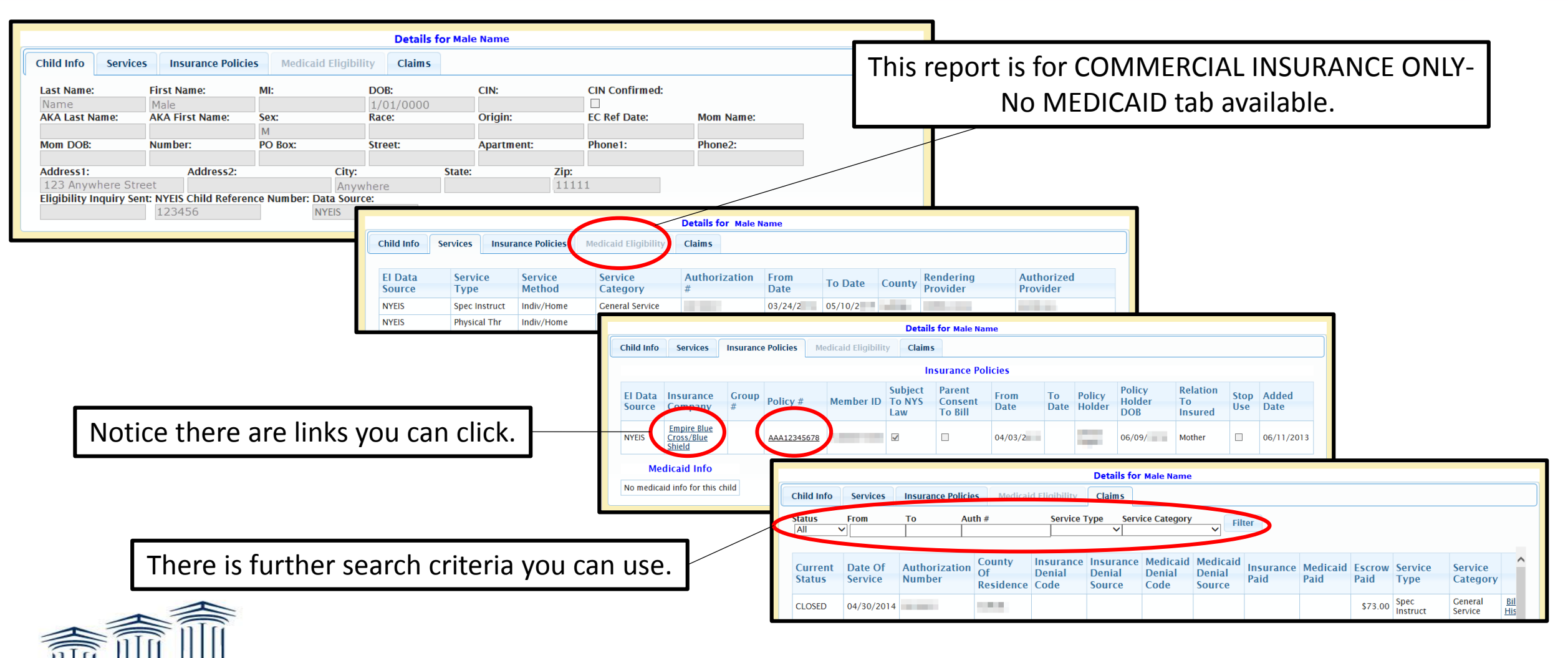

# Provider Invoice # Link

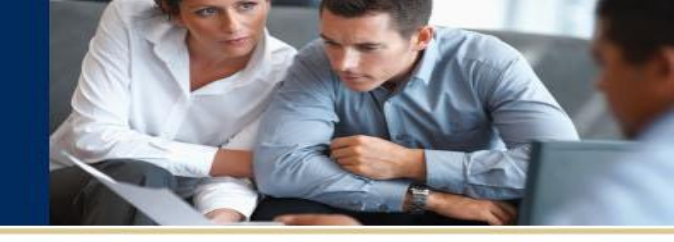

| 12/18/ \$56.00 CLOSED \$0.00 \$56.00 \$0.00 06/03/ Physical Thr General Service # | Child | DOB    | CIN | Amount<br>Billed | Current<br>Status | Insurance<br>Paid | Medicaid<br>Paid | Escrow<br>Paid | Service<br>Date | Service<br>Type | Service<br>Category | Insurance<br>Denial<br>Code | Medicaid<br>Denial |              |
|-----------------------------------------------------------------------------------|-------|--------|-----|------------------|-------------------|-------------------|------------------|----------------|-----------------|-----------------|---------------------|-----------------------------|--------------------|--------------|
| Once again, all columns are SORTABLE,                                             |       | 12/18/ |     | \$56.00          | CLOSED            | \$0.00            | \$56.00          | \$0.00         | 06/03/          | Physical Thr    | General<br>Service  |                             |                    | Invoice<br># |
| I howover you will not see the arrow like on the Remittance lying column I        |       |        |     |                  |                   | in all colu       | umns are         |                | ABLE            |                 |                     | 7                           |                    | B            |

If you scroll to the right, you can access the 'Billing History' link.

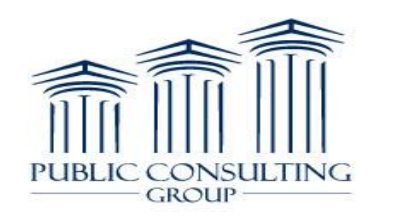

# **Billing History Link**

| Billing                                                | Histo                                                   | ry              |            |          |                |             |          |            |       |           |        |        |             |
|--------------------------------------------------------|---------------------------------------------------------|-----------------|------------|----------|----------------|-------------|----------|------------|-------|-----------|--------|--------|-------------|
| Child                                                  |                                                         | DOB             | CIN        | E        | I Data Source  |             |          |            |       |           |        |        |             |
| Name, Male                                             |                                                         | 1/01/0000       |            |          | KIDS           |             |          |            |       |           |        |        |             |
| Therapist                                              |                                                         | NPI             |            |          |                |             |          |            |       |           |        |        |             |
| Name, Ther                                             | apist                                                   | 98/6543210      |            |          |                |             |          |            |       |           |        |        |             |
| Authorization N                                        | Authorization Number From Date To Date Service Category |                 |            |          | y Se           | ervice Type |          |            |       |           |        |        |             |
| 00123456 3/1//2013 8/21/2013 General Service Speech/La |                                                         |                 |            |          |                | speech/Lang |          |            |       |           |        |        |             |
| Procedure Code                                         | 9                                                       | Invoice Number  | Service Da | te (     | Current Status |             |          |            |       |           |        |        |             |
| 5471                                                   |                                                         | AB1234          | 6/6/2      |          | CLOSED         |             |          |            |       |           |        |        |             |
|                                                        |                                                         |                 |            |          |                |             |          |            |       |           |        |        |             |
| Payment                                                |                                                         | Billed          | Date       | Response | Amount         | Amount      | Check    | Check      | СРТ   | ICD9      | Denial | Denial | e277        |
| Source                                                 | Status                                                  | Electronically? | Billed     | Date     | Billed         | Paid        | Number   | Date       | Code  | Diagnosis | Code   | Source | Information |
|                                                        |                                                         | ,               |            |          |                |             |          |            |       | Code      |        |        |             |
| EMPIRE<br>(UNITED)                                     | DENIED                                                  | Yes             | 07/23/2    | 08/29/2  | \$56.00        | \$0.0       | 00       |            | 92507 | 315.9     | PI-B13 | EOB    | A1:19:-;    |
| Escrow                                                 | CLOSED                                                  |                 |            | 08/29/2  | \$56.00        | \$56.0      | 00 45656 | 09/06/2013 | 92507 | 315.9     |        |        | :           |

### Once again, all columns are SORTABLE, however you will not see the arrow like on the Remittance Type column.

If you scroll to the right, you can access the following information.

| e277<br>Claim<br>Reference<br>Number | 835<br>Status | 835<br>CAR<br>Group<br>Code | 835<br>CAR<br>Code | 835<br>Remark<br>Code | 835<br>Cycle | 835<br>Action | Insurance<br>Company | Policy<br># | Member<br>ID |
|--------------------------------------|---------------|-----------------------------|--------------------|-----------------------|--------------|---------------|----------------------|-------------|--------------|
|                                      | DENIED        | PI                          | B13                |                       |              | DENY          | EMPIRE<br>(UNITED)   | 123456789   |              |
|                                      |               |                             |                    |                       |              |               |                      |             |              |

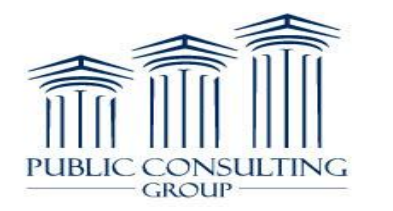

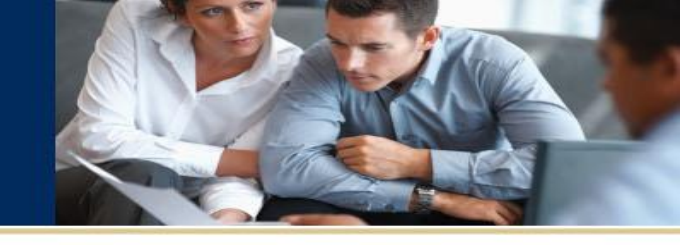

#### 14

# Search by Check Number

You can search by Check Number.

Note: If it contains letters, it is not Case-Sensitive.

| EI BILLING PORTAL                                                                                                    |        |
|----------------------------------------------------------------------------------------------------|--------|
| Home KIDS Billing → Claiming → Maintenance → Reports → Help → Account → Insurance Remittance Data                                                                                                    | LOGOUT |
| Payer:       Check Number: XYZ12345       Trovider Invoice:         Child Last Name:       Child First Name:       Authorization:       NYEIS Reference #:         Service From:       Service To:       Posted From:       To:       Retrieve |        |

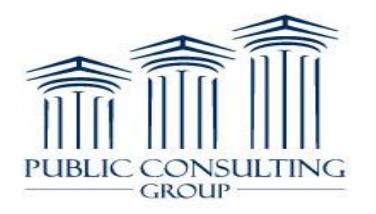

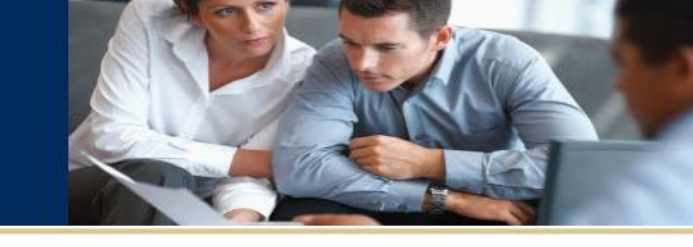

# Search by Provider Invoice

You can search by Provider Invoice.

Note: If it contains letters, it is not Case-Sensitive.

| EI BILLING PORTAL                                                       | PUBLIC CONSULTING<br>GROUP |
|-------------------------------------------------------------------------|----------------------------|
|                                                                         | LOGOUT                     |
| Home KIDS Billing ► Claiming ► Maintenance ► Reports ► Help ► Account ► |                            |
| Insurance Remittance Data                                               |                            |
| Payer: Check Number: Provider Invoice: AB1234                           |                            |
| Child Last Name: Child First Name: Authorization: NYEIS Reference #:    |                            |
| Service From: Service To: Posted From: To: Retrieve                     |                            |
|                                                                         |                            |

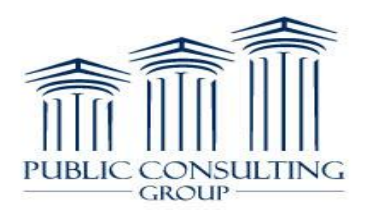

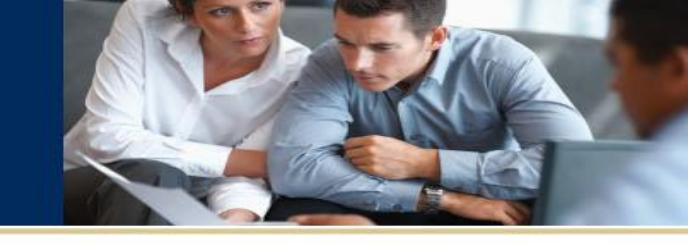

# Search by Child's Name

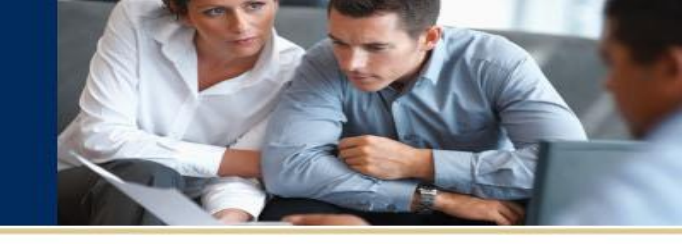

You can search by the child's First OR Last name, or both.

Note: It is not Case-Sensitive.

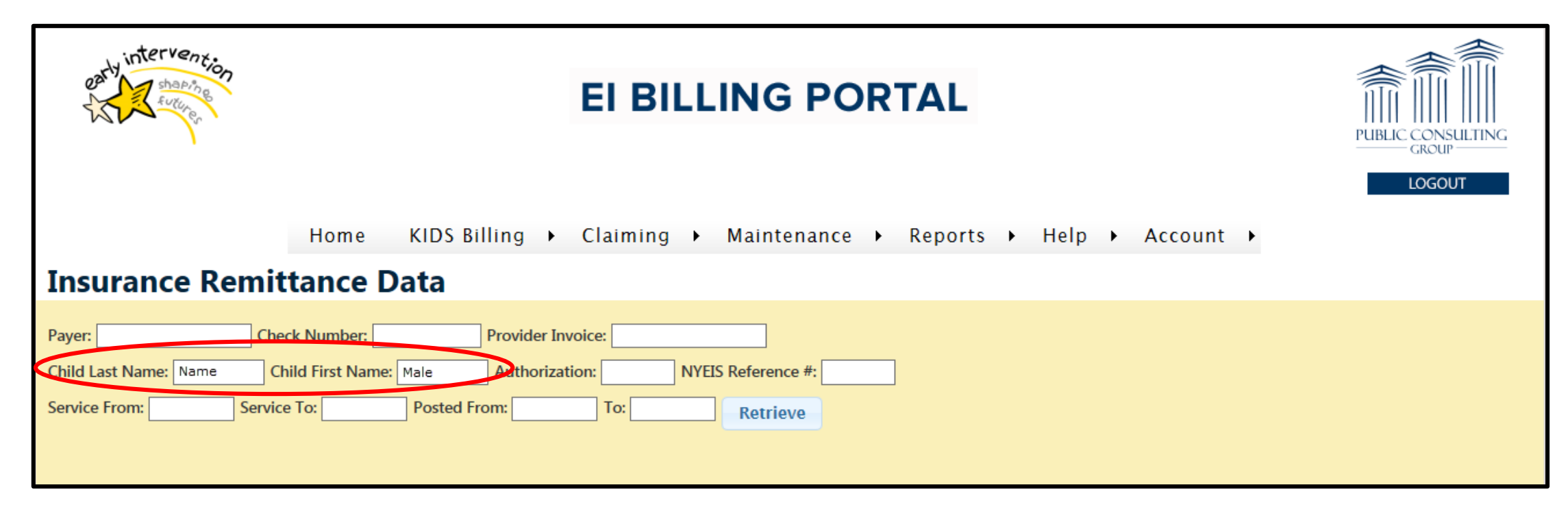

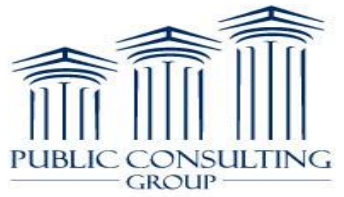

### Search by Authorization

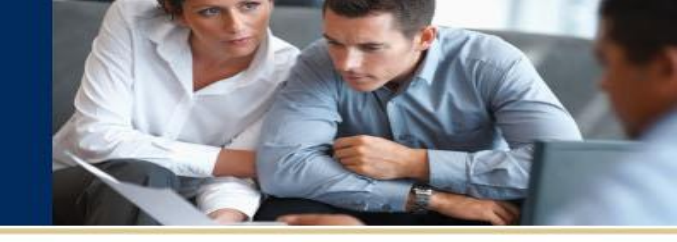

You can search by Authorization Number.

Note: If it contains letters, it is not Case-Sensitive.

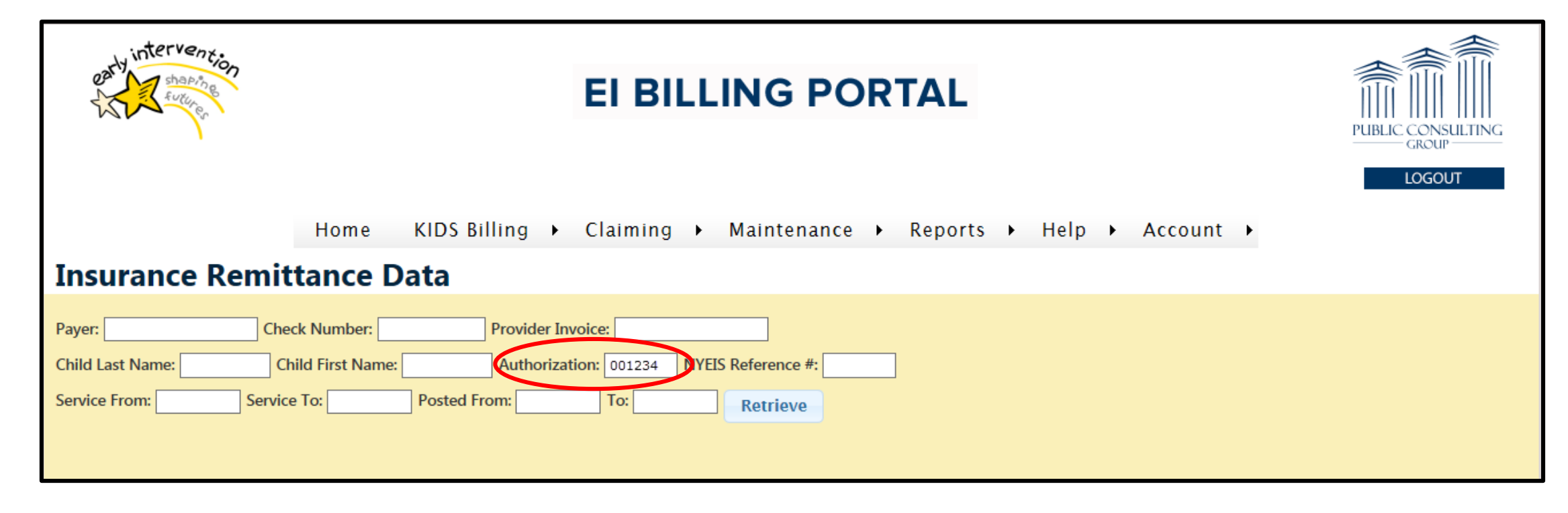

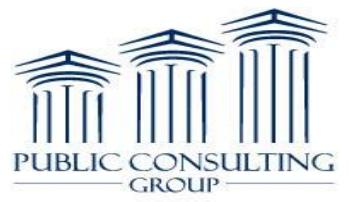

# Search by NYEIS Reference #

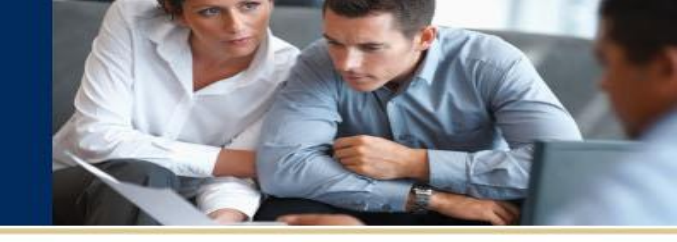

You can search by NYEIS Reference #.

Note: If it contains letters, it is not Case-Sensitive.

| EI BILLING PORTAL                                                                                                    | PUBLIC CONSULTING<br>GROUP |
|----------------------------------------------------------------------------------------------------|----------------------------|
| Home KIDS Billing → Claiming → Maintenance → Reports → Help → Account → Insurance Remittance Data                                                                                                    | LOGOUT                     |
| Payer:       Check Number:       Provider Invoice:         Child Last Name:       Child First Name:       Authorization:       NYEIS Reference #: 123456         Service From:       Service To:       Posted From:       To:       Retrieve |                            |

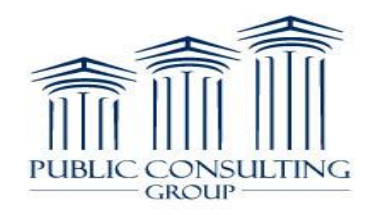

# Search by Date

GROUP

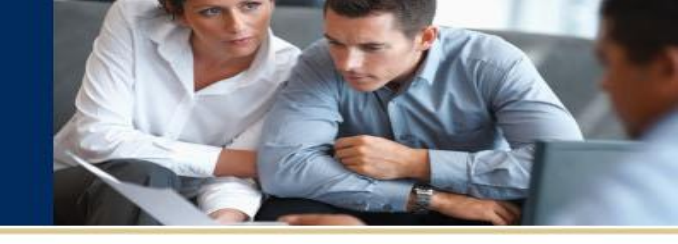

| Insurance Remittance Data                                                                                                    |                                                                                                    |                                                                                                    |
|----------------------------------------------------------------------------------------------------|----------------------------------------------------------------------------------------------------|----------------------------------------------------------------------------------------------------|
| Payer: Check Number: Provider Invoice:<br>Child Last Name: Child First Name: Authorization:<br>Service From: 10/08/2013 Service To: Posted From: Su Mo Tu We Th Fr Sa                                                                                                    | : NYEIS Reference #: To: Retrieve                                                                                                 | <u>*When searching Service/Posted</u><br><u>From or To date, you do NOT have to</u><br><u>enter BOTH the 'From' and 'To' dates.</u><br><u>One or the other is fine.*</u>                                                                                                    |
| 1       2       3       4       5         6       7       8       9       10       11       12         13       14       16       17       18       19       20       21       22       23       24       25       26       27       28       29       30       31       10       10       10       10       10       10       10       10       10       10       10       10       10       10       10       10       10       10       10       10       10       10       10       10       10       10       10       10       10       10       10       10       10       10       10       10       10       10       10       10       10       10       10       10       10       10       10       10       10       10       10       10       10       10       10       10       10       10       10       10       10       10       10       10       10       10       10       10       10       10       10       10       10       10       10       10       10       10       10       10       10 <th>Insurance Remittar         Payer:       Check Nu         Child Last Name:       Child Fin         Service From:       Service To:</th> <th>mber:       Provider Invoice:         rst Name:       Authorization:         Posted From:       NVEIS Reference #:         Posted From:       10/08/2013         Su       Mo         Tu       We         Th       Fr         Sa       1         2       3         3       4         5       6         7       8         9       10         12       3         3       4         5       6         7       8         9       10         12       3         20       21         22       23         24       25         27       28       29         30       31</th> | Insurance Remittar         Payer:       Check Nu         Child Last Name:       Child Fin         Service From:       Service To: | mber:       Provider Invoice:         rst Name:       Authorization:         Posted From:       NVEIS Reference #:         Posted From:       10/08/2013         Su       Mo         Tu       We         Th       Fr         Sa       1         2       3         3       4         5       6         7       8         9       10         12       3         3       4         5       6         7       8         9       10         12       3         20       21         22       23         24       25         27       28       29         30       31 |

# All Search Options Bring You to...

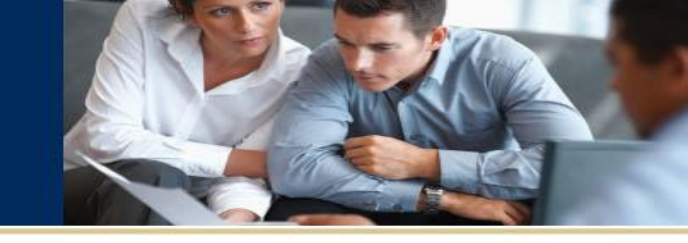

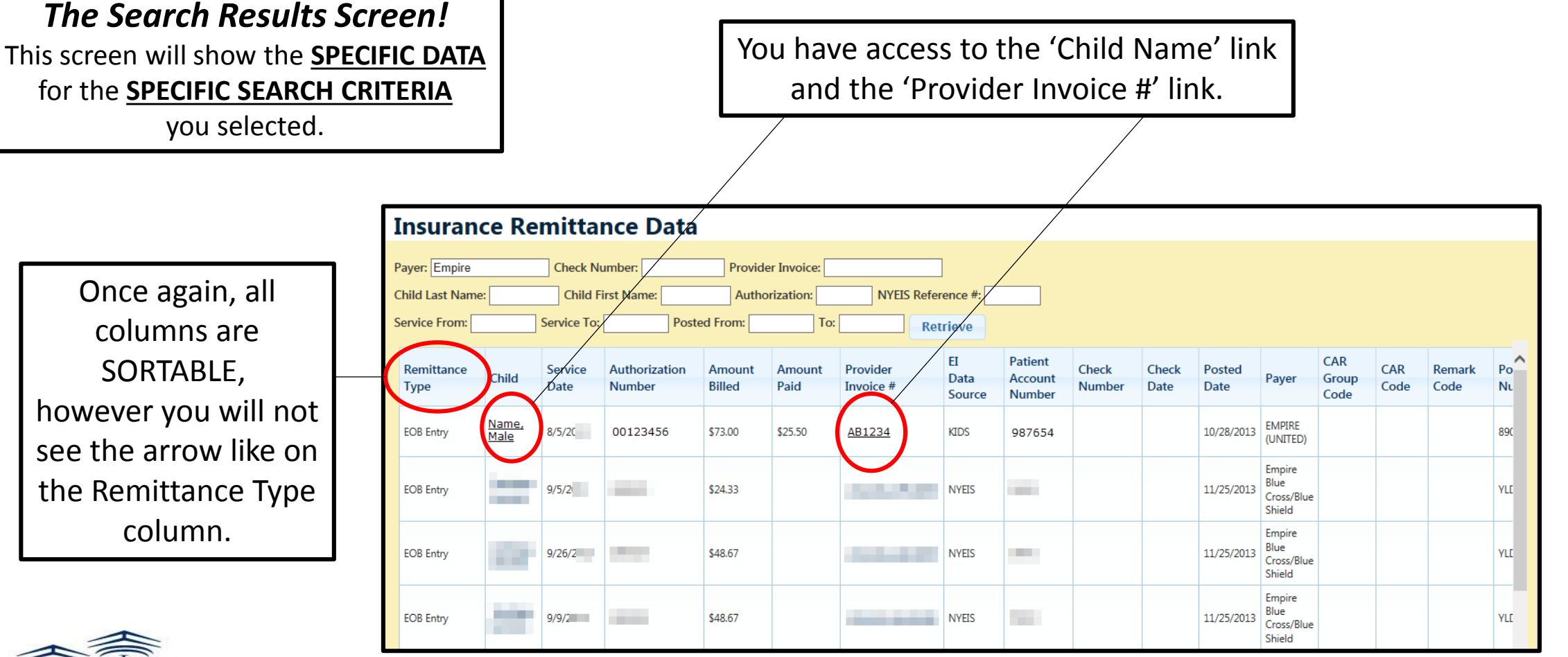

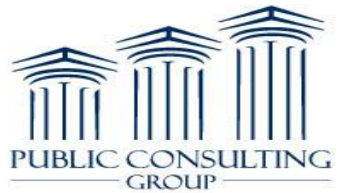

### **Export to Excel**

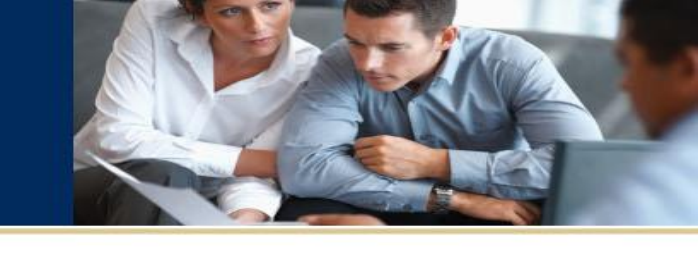

| Payer:       Check Number         Child Last Name:       Child First Name:         Child Last Name:       Child First Name:         Service From:       Service To:         Remittance       Child         Type       Child         E08 Entry       8/14/         E08 Entry       8/14/ | rization                  |
|----------------------------------------------------------------------------------------------------|---------------------------|
| Child Last Name:       Child First Name:         Service From:       Service To:         Remittance       Child         Type       Child         EOB Entry       8/14/         EOB Entry       8/14/                                                                                    | prization                 |
| Service From:       Service To:         Remittance<br>Type       Child       Service To:         EOB Entry       8/14/10         Files can be exported to       EOB Entry       8/12/10                                                                                                 | Poste<br>prization<br>ber |
| Remittance<br>Type     Child     Service<br>Date     Auth<br>Num       EOB Entry     8/14/     8/14/       EOB Entry     8/12/                                                                                                    | orization<br>ber          |
| Files can be exported to EOB Entry 8/14/                                                                                                    |                           |
| Files can be exported to                                                                                                    |                           |
|                                                                                                    |                           |
| Excel by clicking this button.                                                                                                    |                           |
| EOB Entry 8/7/                                                                                                    |                           |
| EOB Entry 8/22/                                                                                                    |                           |
| EOB Entry 8/22/                                                                                                    |                           |
| EOB Entry 8/27/                                                                                                    |                           |
| EOB Entry 8/15/                                                                                                    |                           |
| EOB Entry 8/15/                                                                                                    |                           |
| EOB Entry 4/19/                                                                                                    |                           |
| EOB Entry 5/8/                                                                                                    |                           |
| EOB Entry 5/8/                                                                                                    |                           |
| EOB Entry 5/15/                                                                                                    |                           |
| EOB Entry 8/12/                                                                                                    |                           |
| EOB Entry 8/12                                                                                                    |                           |
| Image: Public consulting                                                                                                    |                           |

| Child Last Name: Child First Name: |       |                 |                         |  |  |  |  |
|------------------------------------|-------|-----------------|-------------------------|--|--|--|--|
| Service From:                      |       | Service To:     | Poste                   |  |  |  |  |
| Remittance<br>Type                 | Child | Service<br>Date | Authorization<br>Number |  |  |  |  |
| EOB Entry                          |       | 8/14/.          |                         |  |  |  |  |
| EOB Entry                          |       | 8/12/           |                         |  |  |  |  |
| EOB Entry                          |       | 8/12/           |                         |  |  |  |  |
| EOB Entry                          |       | 8/7/.           |                         |  |  |  |  |
| EOB Entry                          |       | 8/22/           |                         |  |  |  |  |
| EOB Entry                          |       | 8/22/.          |                         |  |  |  |  |
| EOB Entry                          |       | 8/27/           |                         |  |  |  |  |
| EOB Entry                          |       | 8/15/           |                         |  |  |  |  |
| EOB Entry                          |       | 8/15/           |                         |  |  |  |  |
| EOB Entry                          |       | 4/19/           |                         |  |  |  |  |
| EOB Entry                          |       | 5/8,            |                         |  |  |  |  |
| EOB Entry                          |       | 5/8/            | -                       |  |  |  |  |
| EOB Entry                          |       | 5/15/           |                         |  |  |  |  |
| EOB Entry                          |       | 8/12/           |                         |  |  |  |  |
| EOB Entry                          |       | 8/12/           |                         |  |  |  |  |

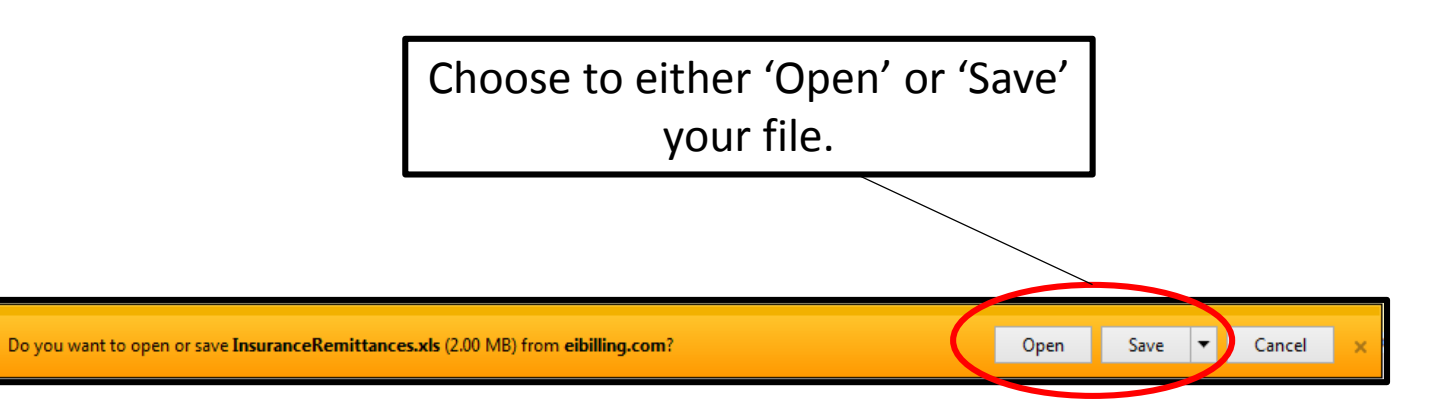

### **Export to Excel**

|     |     | -JR  | 1 |
|-----|-----|------|---|
| EL. | YE. | M CA |   |
|     |     |      |   |

| FILE         HOME         INSERT         PAGE LAYOUT         FORMULAS         DATA         REVIEW         VIEW           PROTECTED VIEW         Be careful—files from the Internet can contain viruses. Unless you need to edit, it's safer to stay in Protected View.         Enable Editing           Lit         Image: Control of the Internet can contain viruses. Unless you need to edit, it's safer to stay in Protected View.         Enable Editing           Lit         Image: Control of the Internet can contain viruses. Unless you need to edit, it's safer to stay in Protected View.         Enable Editing           Lit         Image: Control of the Internet can contain viruses. Unless you need to edit, it's safer to stay in Protected View.         Enable Editing           Lit         Image: Control of the Internet can contain viruses. Unless you need to edit, it's safer to stay in Protected View.         Enable Editing           Remittance Child Nam Service Da Authonizati Amount Bild         Amount Pail         Provider Int El Data SC Patient Ac Check Dat Posited Da Payer         CAR Group CAR Code Remark C(Policy Number           Icob Entry         3/3/6/2         \$24.33         \$50.00         10/14/2011 The Cigna         Image: Control of The Cigna           Icob Entry         3/3/6/2         \$24.33         \$50.00         10/14/2011 The Cigna         Image: Cigna           Icob Entry         1/3/2/2         \$36.60         \$50.00         10/2/1/2013/Aetina                                                                                                    | 🗴 🗄 🔊            |                                       |                               |                      |              |                |                 |               |           | Insu        | ranceRemitta | ances [Prote | cted View] - | Excel      |          |         | ר          |
|----------------------------------------------------------------------------------------------------|------------------|---------------------------------------|-------------------------------|----------------------|--------------|----------------|-----------------|---------------|-----------|-------------|--------------|--------------|--------------|------------|----------|---------|------------|
| PROTECTED VIEW         Be careful—Hiles from the Internet can contain viruses. Unless you need to edit, it's safer to stay in Protected View.         Enable Editing           A1                                                                                                    | FILE HOME        | INSERT PAGE                           | LAYOUT FORMULAS               | DATA REV             | IEW VI       | EW             |                 |               |           |             |              |              |              |            |          |         |            |
| Al.         Y         X         X         K         Remittance Type           A         B         C         D         E         F         G         H         J         K         L         M         N         O         P         Q         R           Premittance         Child Nam Service Da Authorizati Amount Billed         Amount Paid         Provider In El Data Sc Patient Ac Check Nur Check Dat Posted Da Payer         CAR Group CAR Code Remark Cc Policy Number           EOB Entry         3/5/21         S24.33         S0.00         10/14/2011 The Cigna         CAR Group CAR Code Remark Cc Policy Number           EOB Entry         3/5/21         S24.33         S0.00         10/14/2011 The Cigna         Care Code Remark Cc Policy Number           EOB Entry         3/260         S24.33         S0.00         10/14/2011 The Cigna         Care Code Remark Cc Policy Number           EOB Entry         3/260         S24.33         S0.00         10/14/2011 The Cigna         Care Code Remark Cc Policy Number           EOB Entry         3/260         S24.33         S0.00         10/14/2011 The Cigna         Care Code Remark Cc Policy Number           EOB Entry         7/317         S24.34         S0.00         10/14/2011 HP (HMO)         Care Code Remark Cc Policy Number         Save', your Excel Sprea                                                                                                    | PROTECTED V      | /IEW Be careful—files f               | from the Internet can contair | n viruses. Unless yo | ou need to e | dit, it's safe | er to stay in P | rotected View | . Enat    | ole Editing |              |              |              |            |          |         |            |
| All         B         C         D         E         F         G         H         J         K         L         M         N         O         P         Q         R           Remittance Child Nam Service Da Authorizati Amount Bild         Amount Paid         Provider In El Data Sc Patient Ac Check Nur Check Dat Posted Da Payer         CAR Group CAR Code Remark Ct Policy Number           EOB Entry         3/5/2         \$24.33         \$0.00         10/14/2013 The Cigna         CAR Group CAR Code Remark Ct Policy Number           EOB Entry         3/5/2         \$24.33         \$0.00         10/14/2013 The Cigna         CAR Group CAR Code Remark Ct Policy Number           EOB Entry         3/5/2         \$24.33         \$0.00         10/14/2013 The Cigna         CAR Group CAR Code Remark Ct Policy Number           EOB Entry         3/5/2         \$24.33         \$0.00         10/14/2013 The Cigna         CAR Group CAR Code Remark Ct Policy Number           EOB Entry         3/267         \$24.33         \$0.00         10/14/2013 The Cigna         CAR Group CAR Code Remark Ct Policy Number           EOB Entry         3/277         \$24.34         \$0.00         10/14/2013 The Cigna         CAR Group CAR Code Remark Ct Policy Number           EOB Entry         7/317         \$28.00         \$0.00         10/14/2013 The Cigna                                                                                                    |                  |                                       | Demittenes Tures              |                      |              |                |                 |               |           |             |              |              |              |            |          |         |            |
| A         B         C         D         E         F         G         H         I         J         K         L         M         N         O         P         Q         R           Remittanc Child Nam Service Da Authonizati Amount Billed<br>EOB Entry         3/5/2*         \$24.33         \$0.00         10/14/2013 The Cigna         CAR Group CAR Code Remark C(Policy Number           EOB Entry         3/5/2*         \$24.33         \$0.00         10/14/2013 The Cigna         CAR Group CAR Code Remark C(Policy Number           EOB Entry         3/25/2*         \$24.33         \$0.00         10/14/2013 The Cigna         CAR Group CAR Code Remark C(Policy Number           EOB Entry         3/25/2*         \$24.33         \$0.00         10/14/2013 The Cigna         10/14/2013 The Cigna         10/14/2013 The Cigna           EOB Entry         3/25/2*         \$24.33         \$0.00         10/14/2013 The Cigna         10/14/2013 The Cigna         10/14/2013 The Cigna           EOB Entry         3/25/2*         \$24.33         \$0.00         10/14/2013 The Cigna         10/14/2013 The Cigna         10/14/2013 The Cigna           EOB Entry         8/14/2         \$28.60         \$0.00         10/21/2013 Aetna         10/21/2013 Aetna         Save', your Excel Spreadsh           EOB Entry         8/14/2 <td>AI +</td> <td><math>\therefore \qquad \forall \qquad Jx</math></td> <td>Remittance Type</td> <td></td> <td></td> <td></td> <td></td> <td></td> <td></td> <td></td> <td></td> <td></td> <td></td> <td></td> <td></td> <td></td> <td>_</td>                                                                                                    | AI +             | $\therefore \qquad \forall \qquad Jx$ | Remittance Type               |                      |              |                |                 |               |           |             |              |              |              |            |          |         | _          |
| Remittanc/Child Nam Service Da Authorizati Amount Paid         Provider In El Data Sc Patient Ac Check Nur Check Dat Posted Da Payer         CAR Group CAR Code Remark Cr Policy Number           E0B Entry         3/5/2         \$24.33         \$0.00         10/14/2017 The Cigna         10/14/2017 The Cigna           E0B Entry         3/26/2         \$24.33         \$0.00         10/14/2017 The Cigna         10/14/2017 The Cigna           E0B Entry         3/26/2         \$24.33         \$0.00         10/14/2017 The Cigna         10/14/2017 The Cigna           E0B Entry         3/26/2         \$24.33         \$0.00         10/14/2017 The Cigna         10/14/2017 The Cigna           E0B Entry         3/26/2         \$24.33         \$0.00         10/14/2017 The Cigna         10/14/2017 The Cigna           E0B Entry         3/27/1         \$24.34         \$0.00         10/14/2017 The Cigna         10/14/2017 The Cigna           E0B Entry         7/31/1         \$28.00         \$0.00         10/14/2017 The Cigna         10/14/2017 The Cigna           E0B Entry         8/12/2         \$36.50         \$0.00         10/14/2017 The Cigna         10/14/2017 The Cigna           E0B Entry         8/12/2         \$36.50         \$0.00         10/21/2017 Aetna         10/21/2017 Aetna           E0B Entry         8/12/2         \$36.50                                                                                                    | Α                | B C                                   | DE                            | F                    | G            | Н              | 1               | J             | K         | L           | Μ            | N            | 0            | Р          | Q        | R       |            |
| EOB Entry         3/6/2/         S24.33         \$0.00         10/14/2013 The Cigna           EOB Entry         3/6/2         S24.33         \$0.00         10/14/2013 The Cigna           EOB Entry         3/6/2         S24.33         \$0.00         10/14/2013 The Cigna           EOB Entry         3/26/2         S24.33         \$0.00         10/14/2013 The Cigna           EOB Entry         3/26/2         S24.33         \$0.00         10/14/2013 The Cigna           EOB Entry         3/27/2         S24.33         \$0.00         10/14/2013 The Cigna           EOB Entry         3/27/2         S24.33         \$0.00         10/14/2013 The Cigna           EOB Entry         3/27/2         S24.33         \$0.00         10/14/2013 The Cigna           EOB Entry         7/31/1         S28.00         \$0.00         10/14/2014 The Cigna           EOB Entry         8/14/2         S36.50         \$0.00         10/21/2013 Aetna         'Save', your Excel Spreadsh           Will Open.         S22/2         S36.50         \$0.00         10/21/2013 Aetna         Will Open.           EOB Entry         8/27/2         S36.50         \$0.00         10/21/2013 Aetna         Note: Even though           EOB Entry         8/15/2         S36.50                                                                                                    | 1 Remittanc Chil | d Nam Service Da Aut                  | thorizati Amount Billed       | Amount Paid          | Provider Ir  | El Data        | Sc Patient A    | c Check Nur   | Check Dat | Posted D    | a Payer      | CAR Grou     | CAR Code     | e Remark O | Policy N | lumber  |            |
| EOB Entry         3/5/2         \$24.33         \$0.00         10/14/2013 The Cigna           EOB Entry         3/26/:         \$24.34         \$0.00         10/14/2013 The Cigna           EOB Entry         3/26/:         \$24.33         \$0.00         10/14/2013 The Cigna           EOB Entry         3/26/:         \$24.33         \$0.00         10/14/2013 The Cigna           EOB Entry         3/27/:         \$24.33         \$0.00         10/14/2013 The Cigna           EOB Entry         3/26/:         \$24.33         \$0.00         10/14/2013 The Cigna           EOB Entry         3/26/:         \$24.34         \$0.00         10/14/2013 The Cigna           EOB Entry         3/26/:         \$24.33         \$0.00         10/14/2013 The Cigna           EOB Entry         3/26/:         \$24.33         \$0.00         10/14/2013 The Cigna           EOB Entry         8/12/:         \$36.50         \$0.00         10/21/2013 Aetna         'Save', your Excel Spreadsh           EOB Entry         8/12/:         \$36.50         \$0.00         10/21/2013 Aetna         will open.           EOB Entry         8/27/:         \$36.50         \$0.00         10/21/2013 Aetna         voit in 2/21/2013 Aetna         voit in 2/21/2013 Aetna           EOB Entry                                                                                                    | 2 EOB Entry      | 3/5/21                                | \$24.33                       | \$0.00               | •            |                |                 |               |           | 10/14/20    | 13 The Cigna | а            |              |            |          |         |            |
| EOB Entry         3/26/:         \$24.33         \$0.00         10/14/2013The Cigna           EOB Entry         3/26/:         \$24.33         \$0.00         10/14/2013The Cigna           EOB Entry         3/26/:         \$24.33         \$0.00         10/14/2013The Cigna           EOB Entry         3/26/:         \$24.33         \$0.00         10/14/2013The Cigna           EOB Entry         3/27/:         \$24.34         \$0.00         10/14/2013The Cigna           EOB Entry         3/27/:         \$24.34         \$0.00         10/14/2013The Cigna           EOB Entry         7/31/:         \$28.00         \$0.00         10/14/2013The Cigna           EOB Entry         8/14/:         \$36.50         \$0.00         10/14/2013The Cigna           EOB Entry         8/12/:         \$36.50         \$0.00         10/21/2013Aetna           100 Entry         8/12/:         \$36.50         \$0.00         10/21/2013Aetna           100 Entry         8/72/:         \$36.50         \$0.00         10/21/2013Aetna           100 Entry         8/27/:         \$36.50         \$0.00         10/21/2013Aetna           100 Entry         8/76/:         \$36.50         \$0.00         10/21/2013Aetna           100 Entry         8/15/:                                                                                                    | 3 EOB Entry      | 3/5/2                                 | \$24.33                       | \$0.00               | •            |                |                 |               |           | 10/14/20    | 13 The Cigna | а            |              |            |          |         |            |
| EOB Entry         3/26/:         S24.33         \$0.00         10/14/2013The Cigna           EOB Entry         3/27/:         S24.33         \$0.00         10/14/2013The Cigna           EOB Entry         3/27/:         S24.34         \$0.00         10/14/2013The Cigna           EOB Entry         3/27/:         S24.34         \$0.00         10/14/2013The Cigna           EOB Entry         7/31/:         S28.00         \$0.00         10/14/2013The Cigna           EOB Entry         7/31/:         S28.00         \$0.00         10/14/2013The Cigna           EOB Entry         7/31/:         S28.00         \$0.00         10/14/2013The Cigna           EOB Entry         8/12/:         S36.50         \$0.00         10/21/2013Aetna           EOB Entry         8/12/:         S36.50         \$0.00         10/21/2013Aetna           EOB Entry         8/12/:         S36.50         \$0.00         10/21/2013Aetna           EOB Entry         8/22/:         S36.50         \$0.00         10/21/2013Aetna           EOB Entry         8/27/:         S36.50         \$0.00         10/21/2013Aetna           EOB Entry         8/15/:         S36.50         \$0.00         10/21/2013Aetna           EOB Entry         8/15/:                                                                                                    | 4 EOB Entry      | 3/26/:                                | \$24.34                       | \$0.00               | •            |                |                 |               |           | 10/14/20    | 13 The Cigna | а            |              |            |          |         |            |
| EOB Entry         3/26/:         \$24.33         \$0.00         10/14/2013 The Cigna           EOB Entry         3/27/:         \$24.34         \$0.00         10/14/2013 The Cigna           EOB Entry         7/31/:         \$28.00         \$0.00         10/14/2013 The Cigna           EOB Entry         7/31/:         \$28.00         \$0.00         10/14/2013 HIP (HMO)           EOB Entry         8/12/:         \$36.50         \$0.00         10/21/2013 Aetna           EOB Entry         8/12/:         \$36.50         \$0.00         10/21/2013 Aetna           EOB Entry         8/12/:         \$36.50         \$0.00         10/21/2013 Aetna           EOB Entry         8/12/:         \$36.50         \$0.00         10/21/2013 Aetna           EOB Entry         8/72/:         \$36.50         \$0.00         10/21/2013 Aetna           EOB Entry         8/72/:         \$36.50         \$0.00         10/21/2013 Aetna           EOB Entry         8/75/:         \$36.50         \$0.00         10/21/2013 Aetna           EOB Entry         8/75/:         \$36.50         \$0.00         10/21/2013 Aetna           EOB Entry         8/75/:         \$36.50         \$0.00         10/21/2013 Aetna           EOB Entry         8/75/:                                                                                                    | 5 EOB Entry      | 3/26/:                                | \$24.33                       | \$0.00               |              |                |                 |               |           | 10/14/20    | 13 The Cigna | 9            |              |            |          |         |            |
| EOB Entry       3/27/:       \$24.34       \$0.00       10/14/2013The Cigna         EOB Entry       7/31/:       \$28.00       \$0.00       10/14/2013The Cigna         EOB Entry       7/31/:       \$28.00       \$0.00       10/14/2013The Cigna         EOB Entry       7/31/:       \$28.00       \$0.00       10/14/2013The Cigna         EOB Entry       8/14/:       \$36.50       \$0.00       10/14/2013Aetna         EOB Entry       8/14/:       \$36.50       \$0.00       10/21/2013Aetna         EOB Entry       8/12/:       \$36.50       \$0.00       10/21/2013Aetna         B EOB Entry       8/12/:       \$36.50       \$0.00       10/21/2013Aetna         B EOB Entry       8/22/:       \$36.50       \$0.00       10/21/2013Aetna         B EOB Entry       8/22/:       \$36.50       \$0.00       10/21/2013Aetna         B EOB Entry       8/15/:       \$36.50       \$0.00       10/21/2013Aetna       Note: Even though         B EOB Entry       8/15/:       \$36.50       \$0.00       10/21/2013United/Oxf       Note: Even though         B EOB Entry       8/15/:       \$36.50       \$0.00       10/21/2013United/Oxf       Note: Even though         B EOB Entry       5/8/2       \$24.33 <td>6 EOB Entry</td> <td>3/26/</td> <td>\$24.33</td> <td>\$0.00</td> <td></td> <td></td> <td></td> <td></td> <td></td> <td>10/14/20</td> <td>13 The Cigna</td> <td>9</td> <td></td> <td></td> <td></td> <td></td> <td></td>                                                                                                    | 6 EOB Entry      | 3/26/                                 | \$24.33                       | \$0.00               |              |                |                 |               |           | 10/14/20    | 13 The Cigna | 9            |              |            |          |         |            |
| EOB Entry         7/31/:         \$28.00         \$0.00         10/14/2013 HIP (HMO)           EOB Entry         7/31/:         \$28.00         \$0.00         10/14/2013 HIP (HMO)           EOB Entry         8/12/:         \$36.50         \$0.00         10/21/2013 Aetna         'Save', your Excel Spreadsh           EOB Entry         8/12/:         \$36.50         \$0.00         10/21/2013 Aetna         'Save', your Excel Spreadsh           EOB Entry         8/12/:         \$36.50         \$0.00         10/21/2013 Aetna         'Save', your Excel Spreadsh           8 EOB Entry         8/7/2         \$36.50         \$0.00         10/21/2013 Aetna         'Save', your Excel Spreadsh           5 EOB Entry         8/22/:         \$36.50         \$0.00         10/21/2013 Aetna         'Save', your Excel Spreadsh           6 EOB Entry         8/22/:         \$36.50         \$0.00         10/21/2013 Aetna         'Sove', your Excel Spreadsh           8 EOB Entry         8/15/:         \$36.50         \$0.00         10/21/2013 Aetna         'Sove', your Excel Spreadsh           9 EOB Entry         8/15/:         \$36.50         \$0.00         10/21/2013 Aetna         'Sove', your Excel Spreadsh           9 EOB Entry         8/15/:         \$36.50         \$0.00         10/21/2013 Aetna         'S                                                                                                    | 7 EOB Entry      | 3/27/:                                | \$24.34                       | \$0.00               |              |                |                 |               |           | 10/14/20    | 13 The Cigna | a            |              |            |          |         |            |
| EOB Entry         7/31/2         S22.00         \$0.00         10/4/2015/HIP (HMO)           0 EOB Entry         8/14/2         \$36.50         \$0.00         10/21/2013/Aetna         10/21/2013/Aetna           1 EOB Entry         8/12/2         \$36.50         \$0.00         10/21/2013/Aetna         'Save', your Excel Spreadsh           2 EOB Entry         8/12/2         \$36.50         \$0.00         10/21/2013/Aetna         'Save', your Excel Spreadsh           3 EOB Entry         8/72/2         \$36.50         \$0.00         10/21/2013/Aetna         'Save', your Excel Spreadsh           4 EOB Entry         8/72/2         \$36.50         \$0.00         10/21/2013/Aetna         'Save', your Excel Spreadsh           5 EOB Entry         8/22/2         \$36.50         \$0.00         10/21/2013/Aetna         'Note: Even though           6 EOB Entry         8/15/2         \$36.50         \$0.00         10/21/2013/Aetna         'Note: Even though           9 EOB Entry         8/15/2         \$36.50         \$0.00         10/21/2013/Aetna         'Note: Even though           1 EOB Entry         8/15/2         \$36.50         \$0.00         10/21/2013/United/Oxf         'Note: Even though           2 EOB Entry         5/8/2         \$48.67         \$0.00         10/21/2013/United/Oxf                                                                                                    | 8 EOB Entry      | 7/31/:                                | \$28.00                       | \$0.00               |              |                |                 |               |           | 10/14/20    | 13 HIP (HMC  | D)           |              |            |          |         |            |
| 0 EOB Entry       8/14/1       \$36.50       \$0.00       10/21/2013 Aetna       '// Coloring' Open" on the first column, fRemittance Type"         1 EOB Entry       8/12/1       \$36.50       \$0.00       10/21/2013 Aetna       '// Coloring' Open" on the first column, fRemittance Type"         2 EOB Entry       8/12/1       \$36.50       \$0.00       10/21/2013 Aetna       '// Coloring' Open" on the first column, fRemittance Type"         4 EOB Entry       8/22/1       \$36.50       \$0.00       10/21/2013 Aetna       '// Coloring' Open" on the first column, fRemittance Type"         5 EOB Entry       8/22/1       \$36.50       \$0.00       10/21/2013 Aetna       '// Coloring' Coloring'                                                                                                    | 9 EOB Entry      | 7/31/:                                | \$28.00                       | \$0.00               |              |                |                 |               |           | 10/14/20    | 13 HIP (HMC  | D)           | Δ            | fter d     | hood     | sing 'O | nen' or    |
| I EOB Entry         8/12/:         \$36.50         \$0.00         10/21/2013 Aetna         'Save', your Excel Spreadsh           2 EOB Entry         8/12/:         \$36.50         \$0.00         10/21/2013 Aetna         'Save', your Excel Spreadsh           8 EOB Entry         8/22/:         \$36.50         \$0.00         10/21/2013 Aetna         'Save', your Excel Spreadsh           4 EOB Entry         8/22/:         \$36.50         \$0.00         10/21/2013 Aetna         'Will Open.           5 EOB Entry         8/22/:         \$36.50         \$0.00         10/21/2013 Aetna         'Note: Even though           6 EOB Entry         8/15/:         \$36.50         \$0.00         10/21/2013 Aetna         'Note: Even though           8 EOB Entry         8/15/:         \$36.50         \$0.00         10/21/2013 Aetna         'Note: Even though           9 EOB Entry         8/15/:         \$36.50         \$0.00         10/21/2013 United/Oxf         'Note: Even though           9 EOB Entry         \$/15/:         \$36.50         \$0.00         10/21/2013 United/Oxf         'Note: Even though           9 EOB Entry         \$/15/:         \$324.33         \$0.00         10/21/2013 United/Oxf         'Note: Even though           10/21/2013 United/Oxf         10/21/2013 United/Oxf         10/21/2013 United/O                                                                                                    | 10 EOB Entry     | 8/14/:                                | \$36.50                       | \$0.00               | •            |                |                 |               |           | 10/21/20    | 13 Aetna     |              |              |            |          |         | pen oi     |
| 2 EOB Entry         8/12/2         \$36.50         \$0.00         10/21/2013 Aetna         Surve y your Excert oprecudint           8 EOB Entry         8/12/2         \$36.50         \$0.00         10/21/2013 Aetna         will open.           4 EOB Entry         8/22/2         \$36.50         \$0.00         10/21/2013 Aetna         will open.           5 EOB Entry         8/22/2         \$36.50         \$0.00         10/21/2013 Aetna         Note: Even though           6 EOB Entry         8/27/2         \$36.50         \$0.00         10/21/2013 Aetna         Note: Even though           7 EOB Entry         8/15/2         \$36.50         \$0.00         10/21/2013 Aetna         Note: Even though           8 EOB Entry         8/15/2         \$36.50         \$0.00         10/21/2013 United/Oxf         Note: Even though           9 EOB Entry         8/15/2         \$36.50         \$0.00         10/21/2013 United/Oxf         Note: Even though           9 EOB Entry         5/8/2         \$48.67         \$0.00         10/21/2013 United/Oxf         Note: EVEN though           9 EOB Entry         5/8/2         \$24.33         \$0.00         10/21/2013 United/Oxf         will be EXPORTED based on the first column,           2 EOB Entry         5/15/2         \$24.33         \$0.00                                                                                                    | 11 EOB Entry     | 8/12/:                                | \$36.50                       | \$0.00               | •            |                |                 |               |           | 10/21/20    | 13 Aetna     |              | (Sav         | 'e' vo     | ur Fx    | rcel Sn | readsh     |
| 8 EOB Entry       8/7/2       \$36.50       \$0.00       10/21/2013 Aetna       will open.         4 EOB Entry       8/22/2       \$36.50       \$0.00       10/21/2013 Aetna       will open.         5 EOB Entry       8/27/2       \$36.50       \$0.00       10/21/2013 Aetna       Note: Even though         6 EOB Entry       8/15/2       \$36.50       \$0.00       10/21/2013 Aetna       Note: Even though         8 EOB Entry       8/15/2       \$36.50       \$0.00       10/21/2013 United/Oxf       Note: Even though         9 EOB Entry       8/15/2       \$48.67       \$0.00       10/21/2013 United/Oxf       Note: Even though         9 EOB Entry       5/8/21       \$48.67       \$0.00       10/21/2013 United/Oxf       Note: Even though         9 EOB Entry       5/8/21       \$48.67       \$0.00       10/21/2013 United/Oxf       Note: Even though         9 EOB Entry       5/8/21       \$24.33       \$0.00       10/21/2013 United/Oxf       will be EXPORTED based on the first column,         9 EOB Entry       5/15/2       \$24.33       \$0.00       10/21/2013 United/Oxf       the first column,                                                                                                    | 12 EOB Entry     | 8/12/:                                | \$36.50                       | \$0.00               | -            |                |                 |               |           | 10/21/20    | 13 Aetna     |              | Juv          | C, y0      |          | cer Sp  | cuusii     |
| 4 EOB Entry       8/22/;       \$36.50       \$0.00       10/21/2013 Aetna         5 EOB Entry       8/22/;       \$36.50       \$0.00       10/21/2013 Aetna         6 EOB Entry       8/27/;       \$36.50       \$0.00       10/21/2013 Aetna         7 EOB Entry       8/15/;       \$36.50       \$0.00       10/21/2013 Aetna         8 EOB Entry       8/15/;       \$36.50       \$0.00       10/21/2013 Aetna         9 EOB Entry       8/15/;       \$36.50       \$0.00       10/21/2013 United/Oxf         9 EOB Entry       5/8/21       \$48.67       \$0.00       10/21/2013 United/Oxf         1 EOB Entry       5/8/21       \$24.33       \$0.00       10/21/2013 United/Oxf         2 EOB Entry       5/15/;       \$24.33       \$0.00       10/21/2013 United/Oxf                                                                                                    | 13 EOB Entry     | 8/7/2                                 | \$36.50                       | \$0.00               | 1            |                |                 |               |           | 10/21/20    | 13 Aetna     |              | _            |            | will     | onen    |            |
| 5 EOB Entry       8/22/:       \$36.50       \$0.00       10/21/2013 Aetna         6 EOB Entry       8/27/:       \$36.50       \$0.00       10/21/2013 Aetna         7 EOB Entry       8/15/:       \$36.50       \$0.00       10/21/2013 Aetna         8 EOB Entry       8/15/:       \$36.50       \$0.00       10/21/2013 Aetna         9 EOB Entry       8/15/:       \$36.50       \$0.00       10/21/2013 United/Oxf         9 EOB Entry       4/19/:       \$48.67       \$0.00       10/21/2013 United/Oxf         9 EOB Entry       5/8/20       \$48.67       \$0.00       10/21/2013 United/Oxf         1 EOB Entry       5/8/20       \$24.33       \$0.00       10/21/2013 United/Oxf         2 EOB Entry       5/15/:       \$24.33       \$0.00       10/21/2013 United/Oxf         2 EOB Entry       5/15/:       \$24.33       \$0.00       10/21/2013 United/Oxf                                                                                                    | 14 EOB Entry     | 8/22/:                                | \$36.50                       | \$0.00               |              |                |                 |               |           | 10/21/20    | 13 Aetna     |              |              |            | •••      | open.   |            |
| 6 EOB Entry       8/27/:       \$36.50       \$0.00       10/21/2013 Aetna         7 EOB Entry       8/15/:       \$36.50       \$0.00       10/21/2013 Aetna         8 EOB Entry       8/15/:       \$36.50       \$0.00       10/21/2013 Aetna         9 EOB Entry       4/19/:       \$48.67       \$0.00       10/21/2013 United/Oxf         0 EOB Entry       5/8/21       \$48.67       \$0.00       10/21/2013 United/Oxf         1 EOB Entry       5/8/21       \$24.33       \$0.00       10/21/2013 United/Oxf         2 EOB Entry       5/15/:       \$24.33       \$0.00       10/21/2013 United/Oxf         2 EOB Entry       5/15/:       \$24.33       \$0.00       10/21/2013 United/Oxf                                                                                                    | 15 EOB Entry     | 8/22/:                                | \$36.50                       | \$0.00               |              |                |                 |               |           | 10/21/20    | 13 Aetna     |              |              |            |          |         |            |
| 7 EOB Entry       8/15/:       \$36.50       \$0.00       10/21/2013 Aetna       Note: Even though         8 EOB Entry       8/15/:       \$36.50       \$0.00       10/21/2013 United/Oxf       Columns are SORTABLE, the         9 EOB Entry       5/8/21       \$48.67       \$0.00       10/21/2013 United/Oxf       columns are SORTABLE, the         1 EOB Entry       5/8/21       \$48.67       \$0.00       10/21/2013 United/Oxf       will be EXPORTED based or         2 EOB Entry       5/15/:       \$24.33       \$0.00       10/21/2013 United/Oxf       the first column,         6 EOB Entry       5/15/:       \$24.33       \$0.00       10/21/2013 United/Oxf       the first column,                                                                                                    | 16 EOB Entry     | 8/27/:                                | \$36.50                       | \$0.00               |              |                |                 |               |           | 10/21/20    | 13 Aetna     |              |              |            |          |         |            |
| 8 EOB Entry       8/15/:       \$36.50       \$0.00       10/21/2013 Aetna       Interference         9 EOB Entry       4/19/:       \$48.67       \$0.00       10/21/2013 United/Oxf       columns are SORTABLE, the second second se | 17 EOB Entry     | 8/15/:                                | \$36.50                       | \$0.00               |              |                |                 |               |           | 10/21/20    | 13 Aetna     |              |              | No         | ote: Fv  | en tho  | uah        |
| a EOB Entry       4/19/:       \$48.67       \$0.00       10/21/2013 United/Oxf         b EOB Entry       5/8/21       \$48.67       \$0.00       10/21/2013 United/Oxf         1 EOB Entry       5/8/21       \$24.33       \$0.00       10/21/2013 United/Oxf         2 EOB Entry       5/15/2       \$24.33       \$0.00       10/21/2013 United/Oxf         will be EXPORTED based or       10/21/2013 United/Oxf       the first column,         // Remittance Type'       ************************************                                                                                                    | 18 EOB Entry     | 8/15/:                                | \$36.50                       | \$0.00               |              |                |                 |               |           | 10/21/20    | 13 Aetna     |              |              |            |          |         | - <u>-</u> |
| 0       EOB Entry       5/8/2       \$48.67       \$0.00       10/21/2013 United/Oxf         1       EOB Entry       5/8/2       \$24.33       \$0.00       10/21/2013 United/Oxf         2       EOB Entry       5/15/2       \$24.33       \$0.00       10/21/2013 United/Oxf         5/15/2       \$24.33       \$0.00       10/21/2013 United/Oxf       the first column,         (Remittance Type')       ************************************                                                                                                    | 19 EOB Entry     | 4/19/:                                | \$48.67                       | \$0.00               |              |                |                 |               |           | 10/21/20    | 13 United/Ox | xf           | C(           | olumn      | s are .  | SORTAE  | BLE, they  |
| 1 EOB Entry       5/8/2       \$24.33       \$0.00       10/21/2013 United/Oxf       WIII be EXPORTED based on the first column,         2 EOB Entry       5/15/2       \$24.33       \$0.00       10/21/2013 United/Oxf       WIII be EXPORTED based on the first column,                                                                                                    | 20 EOB Entry     | 5/8/2                                 | \$48.67                       | \$0.00               |              |                |                 |               |           | 10/21/20    | 13 United/O  | xf           |              |            |          |         | , , ,      |
| 2 EOB Entry 5/15/2 \$24.33 \$0.00 10/21/2013 United/Oxf the first column, 'Remittance Type'                                                                                                    | 21 EOB Entry     | 5/8/2                                 | \$24.33                       | \$0.00               |              | -              |                 |               |           | 10/21/20    | 13 United/O  | xf           | V            | viii be    | EXPO     | KIEDD   | asea on    |
| 'Remittance Type'                                                                                                    | 22 EOB Entry     | 5/15/:                                | \$24.33                       | \$0.00               |              |                |                 |               |           | 10/21/20    | 13United/O   | xf           |              | +1         | o firc   | t colum | n          |
| 'Remittance Type'                                                                                                    |                  |                                       |                               |                      |              |                |                 |               |           |             |              |              |              | U          | ie jiis  | i colum | <i>,</i>   |
|                                                                                                    |                  | $\wedge$                              |                               |                      |              |                |                 |               |           |             |              |              |              | 'Rı        | omitte   | nce Tv  | ne'        |

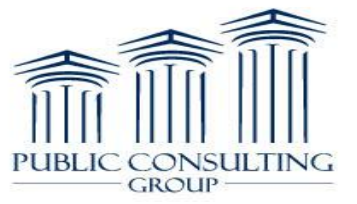

### **Export to Excel**

PUBLIC CONSULTING

| EI BILLING PORTAL                                                                                                    | PUBLIC CONSULTING<br>GROUP<br>LOGOUT                                                                                                    |
|----------------------------------------------------------------------------------------------------|----------------------------------------------------------------------------------------------------|
| Insurance Remittance Data         Payer:       Check Number:       Provider Invoice:         Child Last Name:       Child First Name:       Authorization:       NYELS Reference #:         Service From:       Service To:       Posted From:       To:       Retrieve | <ul> <li>The Insurance Remittance Data Report will:</li> <li>Provide new and enhanced functionality for Providers.</li> <li>Allow Providers greater search capability for specific Remittance Data.</li> <li>Providers will be able to quickly retrieve, sort, and export relevant data to efficiently review their Insurance Remittance Data in the EIBilling Portal.</li> </ul> |
|                                                                                                    | For further Assistance, please contact<br>the Customer Service Center at:<br>1-866-315-3747<br>Or email the Training Team at:<br><u>nyeitraining@pcgus.com</u>                                                                                                    |

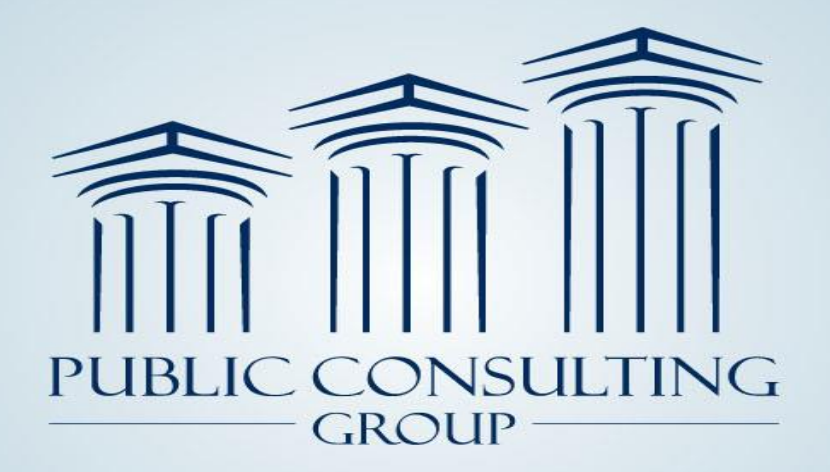

Public Consulting Group, Inc. 148 State Street, Tenth Floor, Boston, Massachusetts 02109 (617) 426-2026, www.publicconsultinggroup.com

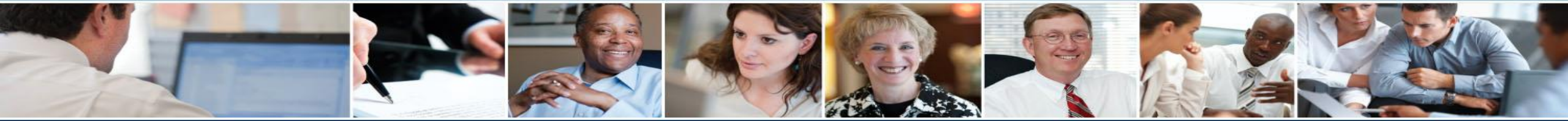